## Pickleball Reservations - Member Online - How To

- 1. Go to: https://operations.daxko.com/online/2069/Security/login.mvc/find\_account
- 2. Log into your Hoover YMCA Member Account
- 3. In the middle of your "Dashboard" page, you will see "Visits" Section
- 4. Click +New

| the                                                  | YMCA of Greater Birmingham         |                              |                        |
|------------------------------------------------------|------------------------------------|------------------------------|------------------------|
|                                                      |                                    | Dashboard                    | Activities 🗢 Account 🗢 |
| Hey there,                                           |                                    | PICKUP \$ PAY MY BALANCE     | ♥ MAKE A DONATION      |
|                                                      | Visits                             |                              | VIEW ALL               |
|                                                      | 06/12/24<br>Last Check-in          | 2<br>This Month              | 5<br>Last Month        |
| Activities For Me CTIVITIES CALENDAR                 |                                    |                              |                        |
| Registrations VIEW ALL ③ NEW Visits                  | VIEW ALL ① NE                      | Services                     | VIEW ALL ① NEW         |
| There are no upcoming Registrations for this member. | e no upcoming Visits for this memb | There are no upcomin member. | ng Services for this   |
| Membership AUTHORIZED PICKUPS Billing                | DONATIONS HISTO                    | RY Records                   | AGREEMENTS             |

- 5. Make sure "Hoover Branch" is selected -> Click "Schedule A Visit"
- Select the Correct Member that you are scheduling the Reservations for by clicking into the Checkbox next to "01 - Pickleball Reservation" -> Then hit "Next"

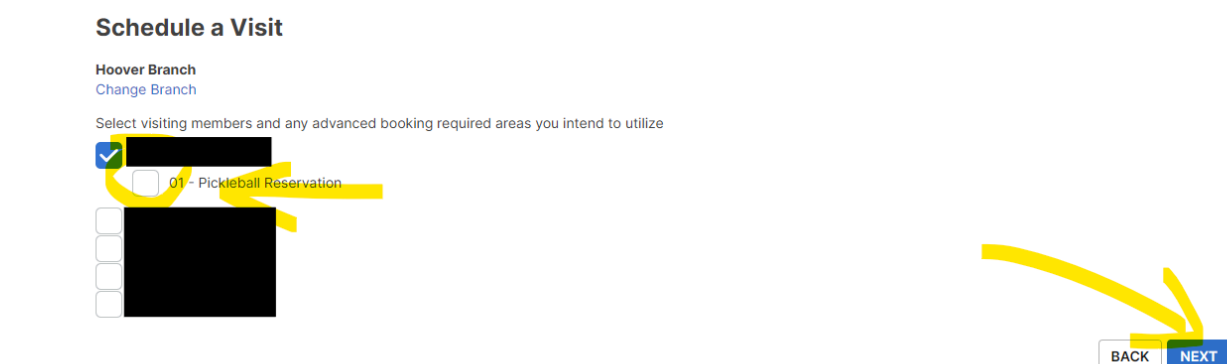

7. Pick the date, time you would like to reserve your time for. Please note that up to 8 different members can reserve the same time.

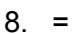

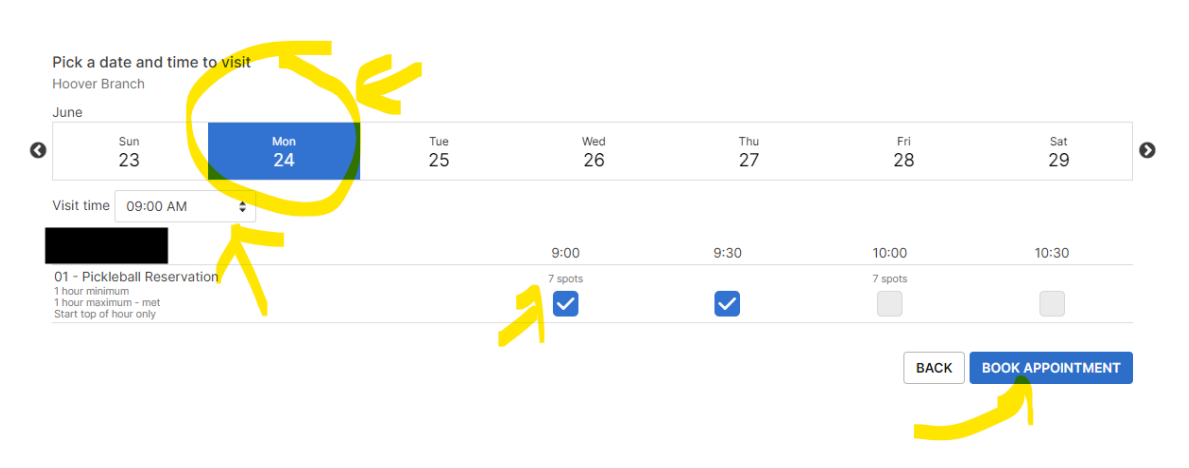

- 9. Hit "Book Appointment"
- 10. Congratulations! You've successfully reserved your Pickleball space!